Caf Touraine

**Carine DALUS** 

# monenfant.fr Vous accompagner dans votre vie de parent

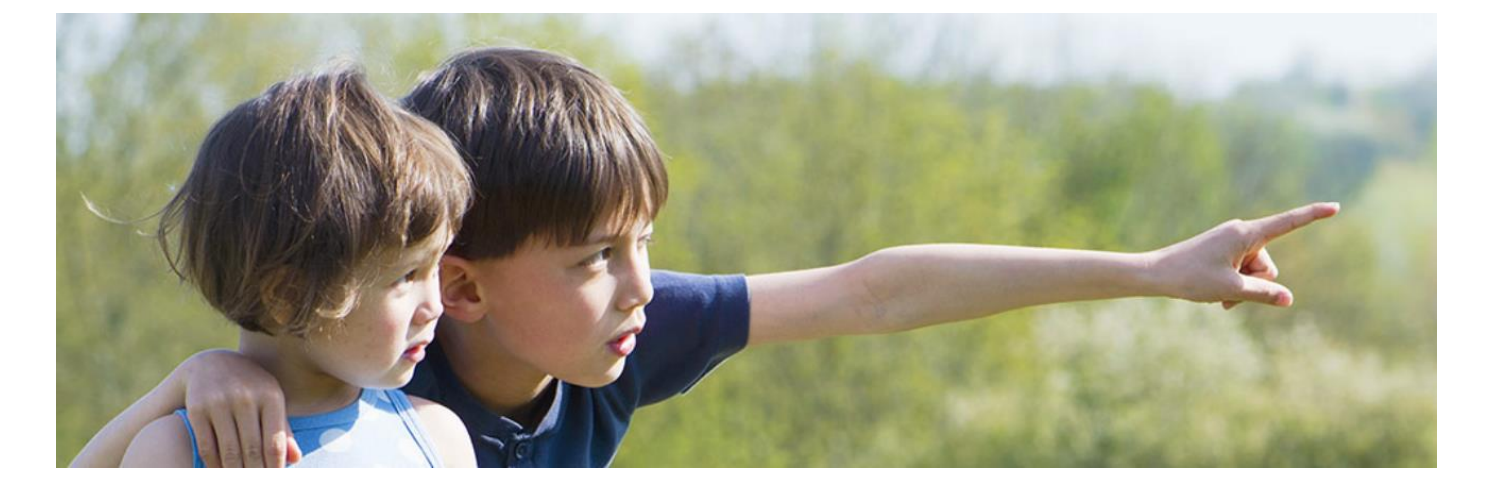

Mis à jour : 07/2021

|              | Création et lancement du site www.monenfant.fr le 13 mai 2009                                                                                                    |                                                                                                    |
|--------------|----------------------------------------------------------------------------------------------------|----------------------------------------------------------------------------------------------------|
| MONENFANT.FR | <ul> <li><u>A l'origine</u></li> <li>Un site destiné aux familles et aux professionnels de l'enfance et de la jeunesse</li> </ul>                                                                                                    | Une offre à l'attention des familles<br>et des acteurs de l'enfance, de la<br>jeunesse et de la parentalité :                                                                   |
|              | <ul> <li><u>Au cours de la Cog 2013-2017</u></li> <li>Une offre dont le contenu s'est progressivement élargi à la parentalité<br/>(actions locales, espaces documentaires)</li> <li><u>Aujourd'hui</u></li> </ul>                                                                              | <ul> <li>Constituer un point<br/>d'information central pour les<br/>familles tout au long de leurs<br/>parcours de parents et/ou<br/>dans les situations spécifiques</li> </ul> |
|              | <ul> <li>Une tendance qui va se renforcer durant la Cog 2018-2022</li> <li>Meilleur accès des parents à l'information</li> <li>Meilleure visibilité à la politique de soutien à la parentalité</li> </ul>                                                                                      | <ul> <li>Améliorer la lisibilité du<br/>partenariat tant sur le secteur<br/>de l'enfance, de la jeunesse<br/>que de la parentalité</li> </ul>                                   |
|              | <ul> <li>Une démarche en cohérence avec l'évolution de la gouvernance et les articulations recherchées entre l'enfance et la parentalité à l'instar des schémas territoriaux des services aux familles</li> <li>Une démarche qui s'inscrit dans une logique de parcours « usagers »</li> </ul> | <ul> <li>Valoriser les spécificités et les<br/>actions territoriales</li> </ul>                                                                                                 |

Le 13 février 2019, monenfant.fr, site gratuit d'information de la Cnaf dédié à l'enfance et à la parentalité, lance une nouvelle version profondément remaniée.

Nouveaux services, informations enrichies, ergonomie innovante, monenfant.fr simplifie la vie des parents.

- Vous cherchez une place en crèche, un assistant maternel, un centre de loisirs ?
- Vous souhaitez savoir quelles sont les aides de la Caf et ce qui restera à votre charge ?
- Vous voulez vous informer sur la petite enfance, l'adolescence ?

En juillet 2021, monenfant.fr, lance un nouveau parcours pour les Assistants Maternels, simplifié et sécurisé.

Un seul réflexe : https://monenfant.fr/

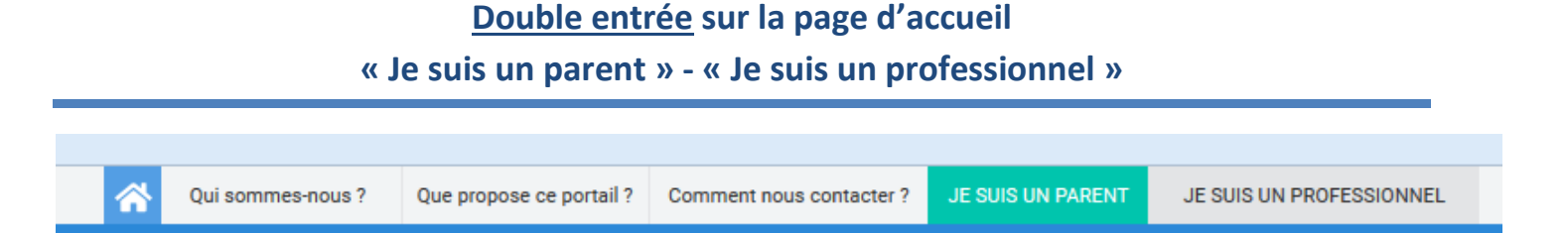

<u>Je suis parent</u> : un espace de service en ligne via le mode « recherche d'un mode de garde plus un simulateur » et un espace d'actualités et de documentation (via « Thématiques » et « Actualités »).

<u>Je suis professionnel</u> : un espace de service en ligne dédié aux gestionnaires de structure (Associations, Mairies, ComCom, ....) et aux Assistant(e)s Maternel(le)s.

Mais également un espace « actualités et thématiques » (nationales) sous forme d'actualités, reportages, dossiers ....

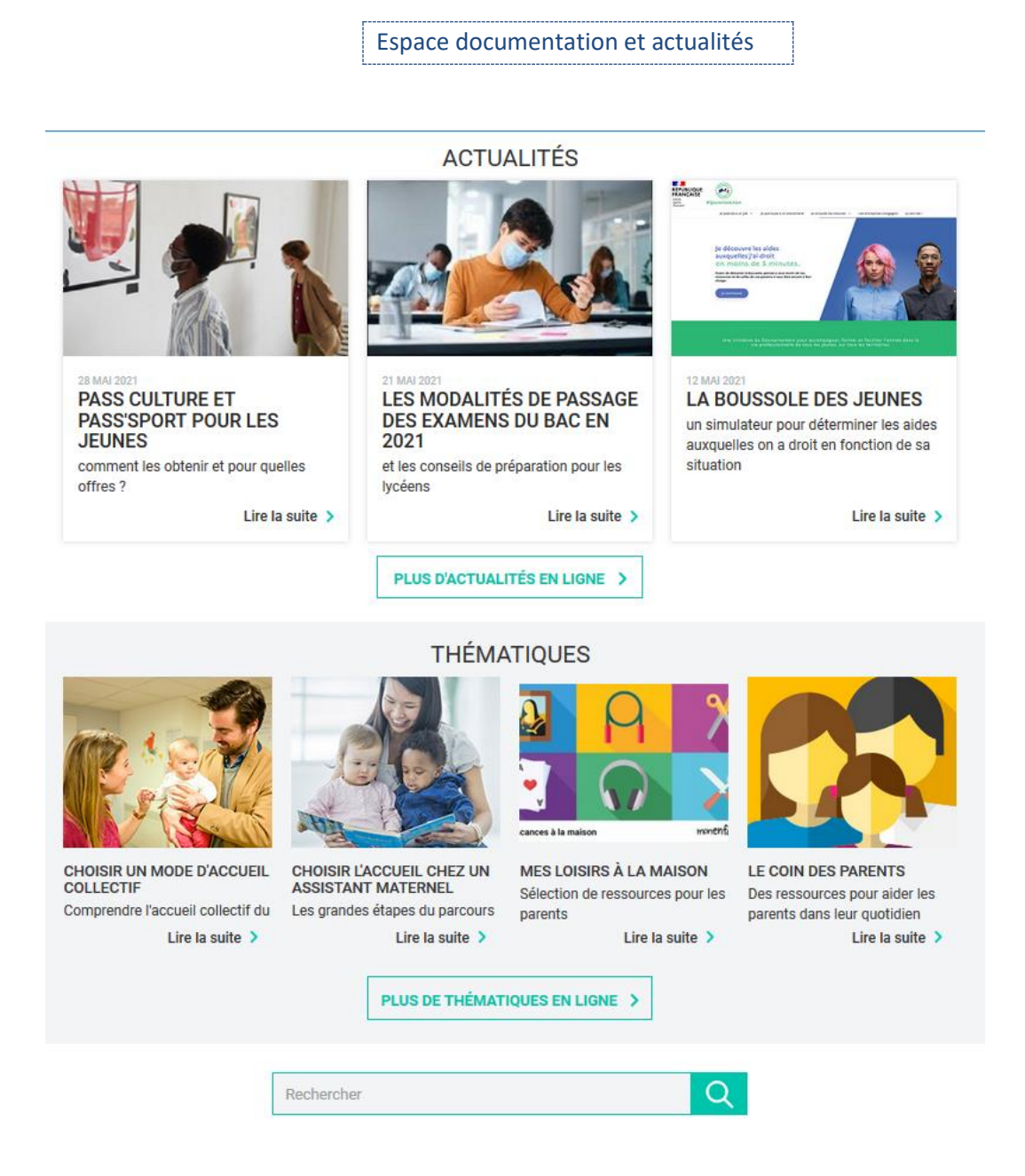

#### ACTUALITÉS

CMG à taux plein jusqu'à l'entrée en maternelle

La Nuit de la lecture 2020

Parcoursup : inscriptions 2020

La famille Tout-Ecran : une nouvelle saison !

Prévention des addictions : un livret à destination des 10-13 ans

Safer internet day 2020

Parent employeur : le prélèvement à la source depuis janvier 2020

Parents séparés, faites part de votre expérience

Coronavirus : quelles dispositions pour garder son enfant à la maison ?

Inscriptions à l'école maternelle jusqu'en juin

Covid 19 : Le point sur l'accueil des enfants de moins de 3 ans

Coronavirus : conseils et supports pour en parler avec les enfants

Des émissions et podcasts en lien avec les programmes scolaires

Parents d'adolescents : des professionnels vous épaulent pendant le confinement

Un guide pour les parents confinés

Coronavirus : aide exceptionnelle pour les particuliers employeurs et leurs salariés

Yakacheznous : la médiathèque des Ceméa adaptée au confinement

Covid 19 : aides exceptionnelles à toutes les crèches qui ont fermé des places

La plateforme Enfance et Covid

Des ressources pour les parents d'enfants en situation de handicap

Allo, Parents confinés

Le point sur la réouverture des écoles, collèges et lycées

Un guide pour connaître les prestations à destination des familles

Une campagne contre les Violences Educatives Ordinaires Les colos apprenantes

Partir en Livre, la fête du livre pour la jeunesse

Toutes les informations autour de la naissance en un clic

Semaine Nationale de la Petite Enfance

Campagne Handicap agir tôt

Découvrez le Mémo Santé Enfant de la MSA

Une nouvelle allocation pour les familles touchées par le décès d'un enfant

Ð

Faire face à l'épidémie de Coronavirus : le dossier dans Le Coin des Parents

Écoles fermées, enfants cas contact : quelles solutions pour les parents qui doivent garder leurs enfants ?

Prendre soin de ses enfants pendant la crise

Actu / Masques inclusifs

Le service en ligne de recherche d'un mode d'accueil s'enrichit des gardes à domicile

Nouveaux numéros Cesu et Pajemploi

Enquête Compte Utilisateur

Service public des pensions alimentaires

Futurs et jeunes parents : Faites nous part de votre expérience !

Semaine Nationale de la Petite Enfance : professionnels, inscrivez-vous !

Le numérique responsable, ça s'apprend !

Répit parental : Faites nous part de votre expérience

1 Jeune, 1 Solution

1000 possibles

Semaine Nationale de la Petite Enfance

Famille Tout écran Saison 3

Plan de rebond Petite enfance

Famille tout écran : Comment mieux s'informer sur le web?

Mesures de freinage renforcées : quelles solutions de garde pour les personnels prioritaires ?

Evasion handicap famille

La famille tout écran : gérer le temps d'écran

Tchat "Élèves en situation de handicap au lycée" Comment trouver des aides pour les jeunes ?

Les modalités du Bac 2021

Pass Culture et Pass'Sport pour les jeunes

Les "vacances apprenantes" sont reconduites pendant l'été 2021

La Caf à votre écoute: Parents, comment mieux vous accompagner demain?

Partir en livres 2021

 J'apprends à nager » : des cours gratuits pour les enfants de 4 à 12 ans

Année scolaire 2021-2022 : un protocole sanitaire gradué en fonction de la situation

#### THÉMATIQUES

> Etre parent à l'ère du numérique

> Les parents et l'école

> Déménagement et rentrée scolaire

- > Choisir l'accueil chez un assistant maternel
- > Choisir un mode d'accueil collectif

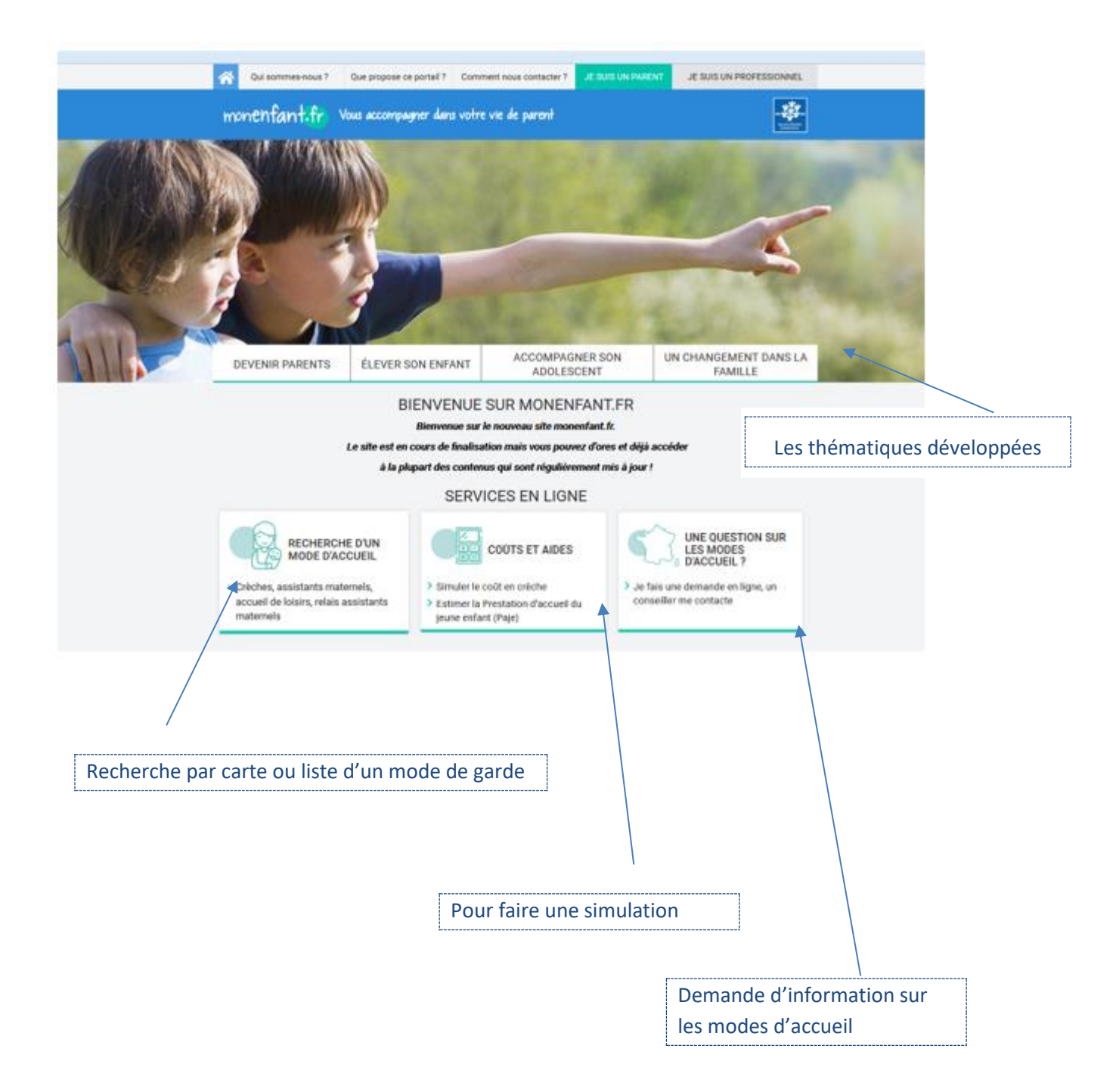

Les thématiques développées

Devenir Parents – Élever son enfant – Accompagner son adolescent – Un changement dans la famille

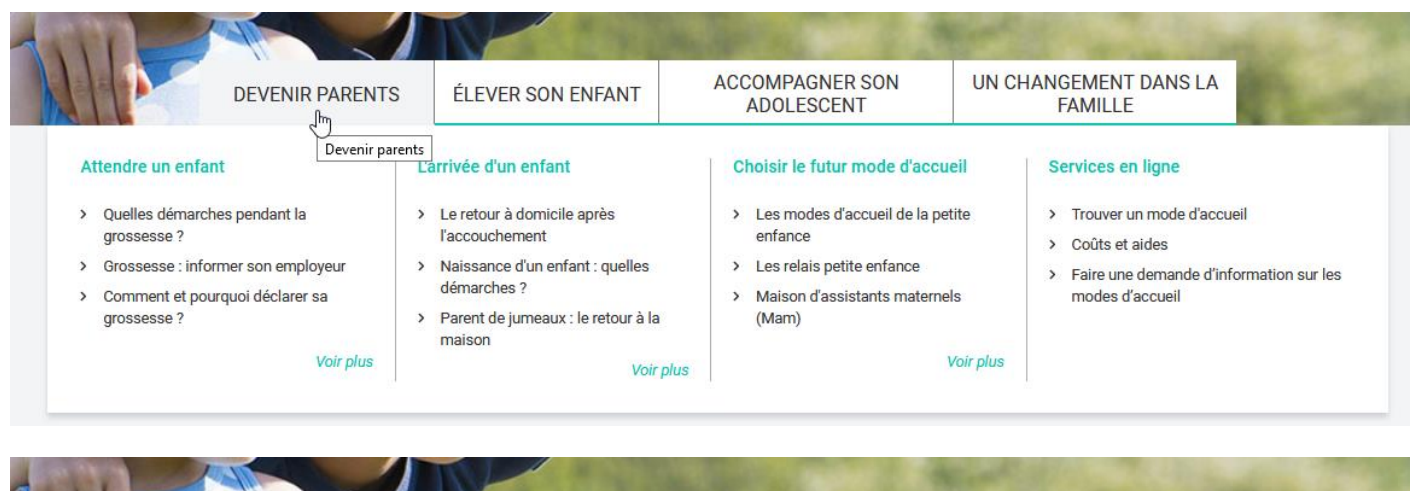

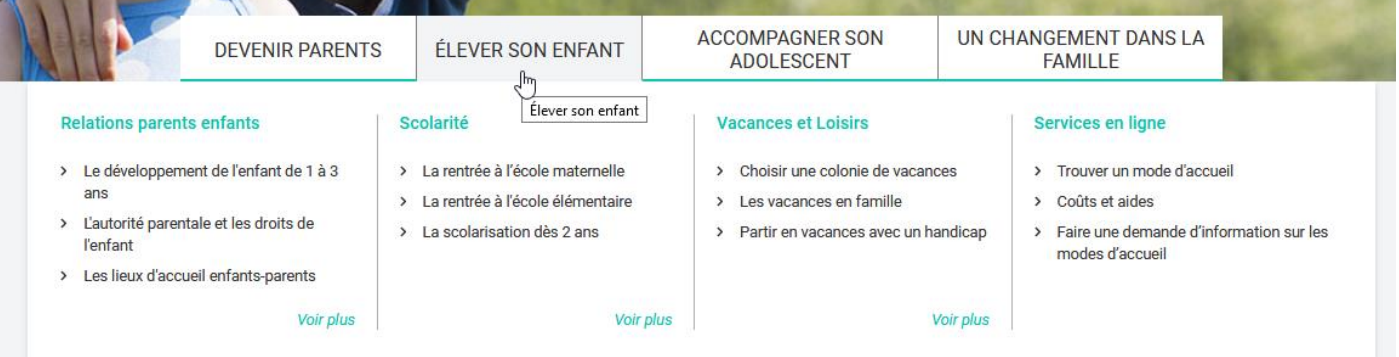

| DEVENIR PARENTS                                                                                                    | ÉLEVER SON ENFANT                                                                                                    | ACCOMPAGNER SON<br>ADOLESCENT                                                                                                    | UN CHANGEMENT DANS LA<br>FAMILLE           |
|----------------------------------------------------------------------------------------------------|----------------------------------------------------------------------------------------------------|----------------------------------------------------------------------------------------------------|--------------------------------------------|
| elations parents adolescents                                                                                                    | Scolarité et orientation                                                                                                    | Loisirs et citoyennete                                                                                                    | pagner son adolescent<br>Services en ligne |
| Les droits spécifiques des adolescents<br>Qu'est-ce qu'une Maison des<br>Adolescents ?<br>Quand le numérique n'est pas si facile<br>d'accès | <ul> <li>Comment fonctionne le collège ?</li> <li>Le lycée : les étapes clés</li> <li>L'alternance en 5 questions</li> </ul> | <ul> <li>Partir en vacances seul, que<br/>dispositifs ?</li> <li>S'engager : bénévolat ou vol<br/>?</li> <li>Réseaux sociaux : les Prome<br/>du Net</li> </ul> | els > Trouver un accueil de loisirs        |

|                                                                                                    | DEVENIR PARENTS                                        | ÉLEVER SON ENFANT                                                                   | ACCOMPAGNER SON<br>ADOLESCENT                                                     | UN CHANGEMENT DANS LA<br>FAMILLE                      |
|----------------------------------------------------------------------------------------------------|--------------------------------------------------------|-------------------------------------------------------------------------------------|-----------------------------------------------------------------------------------|-------------------------------------------------------|
| évolution de la                                                                                                 | famille                                                | Un nouveau logement                                                                 | La séparation                                                                     | Services en ligne                                     |
| <ul> <li>La famille s'agrandit : l'aide à domicile</li> <li>Vivre avec et après le décès d'un proche</li> </ul> | andit : l'aide à domicile<br>vrès le décès d'un proche | <ul> <li>Arrivée d'un enfant et nouveau<br/>logement</li> </ul>                     | <ul> <li>La séparation dans le couple enfants</li> </ul>                          | et les > Trouver un service de médiation<br>familiale |
|                                                                                                    |                                                        | <ul> <li>Mon enfant quitte le domicile<br/>familial : l'aider à se loger</li> </ul> | <ul> <li>La médiation familiale</li> <li>Famille monoparentale : quell</li> </ul> | > Trouver un espace de rencontre                      |
|                                                                                                    |                                                        | <ul> <li>Déménagement et changement<br/>d'assistant maternel</li> </ul>             | ?                                                                                 | 18-01-07-01                                           |

⇒ Dans toutes les rubriques, on retrouve les services en ligne

En cas de recherche pour faire garder son jeune enfant :

# Services en ligne Trouver un mode d'accueil Coûts et aides Faire une demande d'information sur les modes d'accueil

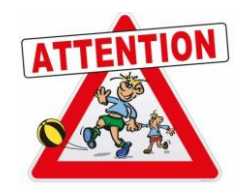

### ⇒ En mode liste et/ou carte (avec géolocalisation)

| Je suis un parent   Devenir parents   Services en ligne   Trouver un mode d'accueil                                                                                                    |  |   |  |
|----------------------------------------------------------------------------------------------------|--|---|--|
| Que recherchez-vous ? CARTE LISTE                                                                                                    |  |   |  |
| Assistant maternel × Crèche × Maison d'assistants maternels ×                                                                                                    |  | ~ |  |
| Où ? 37000, FRA                                                                                                    |  | 0 |  |
| À partir de 🌒 jj/mm/aaaa 📅 Proximité :<br>250 m 30 km                                                                                                    |  |   |  |
| Contraction of the second second seco |  |   |  |
| Rechercher                                                                                                    |  |   |  |

| +                                                                                                    |                                                 | Je suis un parent   Devenir parents   Services en ligne   Trouver un mode | d'accueil        |
|----------------------------------------------------------------------------------------------------|-------------------------------------------------|---------------------------------------------------------------------------|------------------|
| Avenue de la terre                                                                                                    | Qual Barl Berl Qual Paul Bert Quarde Marmonitor | Que recherchez-vous ?                                                     | TE LISTE         |
| sur-Loire Centre Equestre de                                                                                                    | Aucard                                          | Assistant maternel × Crèche × Maison d'assistants matern                  | els 🗙 🗸 🗸        |
|                                                                                                    | ue A dré Mairaux (075)                          |                                                                           |                  |
| (D952)                                                                                                    |                                                 | 0ù ? 37000, FRA                                                           | <b>Q</b>         |
| Rue on a statutor<br>gue on a statutor<br>gue on a sta | aterand Heureloun<br>Pierro<br>ours             | À partir de 🌒 jj/mm/aa8a 🛗 Proximité :                                    | 30 km            |
| Rue Roger Salengio                                                                                                    | Rue Pierre Semailue<br>ZAC de l                 | 25 résultat(s) affiché(s) sur 382 résultat(s)                             |                  |
| August 2 Ant.                                                                                                    | Stol                                            | 🙏 · 👘                                                                     | 🐣 à 49 m         |
| au-Prieu/Piesis<br>Rue di Sei, rativenault                                                                                                    | ZAC de<br>Rochepmand                            |                                                                           |                  |
| cite Ciblio Arenue Gireaudeau                                                                                                    |                                                 | C man ar an                                                               | Disponibilité    |
| Spiel Zi-du Marges Bedaux                                                                                                    |                                                 |                                                                           | Présentation     |
| Rue du Pont aux Oies                                                                                                    | Pomenade de Florence                            |                                                                           | <u> A</u> à 69 m |
|                                                                                                    | Parc Parc Honoré de Balzac                      |                                                                           |                  |
| de Savonnières                                                                                                    | conduct Zone Tentere                            | C minut                                                                   | Disponibilité    |
| Golf de la Deux Lions                                                                                                    | Avenue 3 Lor Dis Granges<br>Baland              | ≤ s <sub>u</sub> , ** *** C <sub>u</sub> = * n                            | Présentation     |
| U.6 km                                                                                                    | Route de Saint Avertin 301 Rue                  | Plus de résultats                                                         |                  |

#### **<u>COUT ET AIDE</u>** (en fonction de nos choix)

| COÛTS ET AIDES              |                                                          |
|-----------------------------|----------------------------------------------------------|
| > Simuler le coût en crèche | > Estimer la Prestation d'accueil du jeune enfant (Paje) |

#### **DEMANDE D'INFORMATION SUR LES MODES D'ACCUEIL** (suivre la procédure)

# DEMANDE D'INFORMATION SUR LES MODES D'ACCUEIL 2 2 3 4 Eligibilité Engagement Saisie Fin Ce service en ligne permet de formuler une demande d'information sur les modes d'accueil. Il est destiné aux parents d'enfants âgés de moins de 6 ans et aux futurs parents. Conçu par la Caisse Nationale des Allocations Familiales, il est ouvert dans les communes volontaires qui s'engagent à traiter votre demande. Pour savoir si ce service en ligne est ouvert sur votre commune ou celle où vous souhaitez faire garder votre enfant, renseignez votre code postal ci-dessous. Vérifier votre éligibilité au service Entrer votre code postal de résidence \* Il s'agit de votre code postal de résidence actuelle ou envisagée dans le cas d'un déménagement Sélectionner votre commune dans la liste ci-dessous • Communes

Cet espace professionnel permet aux assistant(e)s maternel(le)s et les gestionnaires de structures petite/Enfance et jeunesse de faire une demande d'habilitation pour mettre à jour leur fiche.

Un accès à des informations sur la législation en vigueur et les règles d'encadrement.

#### **ESPACE D'INFORMATION**

⇒ Soit vous êtes :

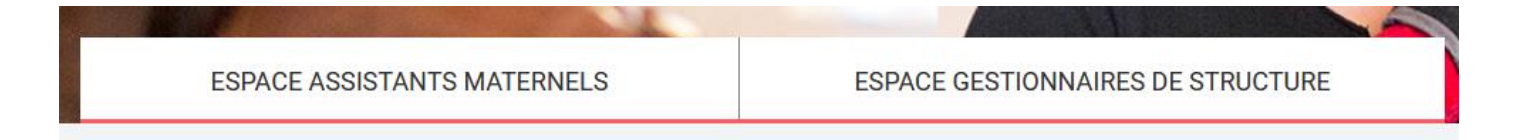

#### **Pour les Assistants Maternels**

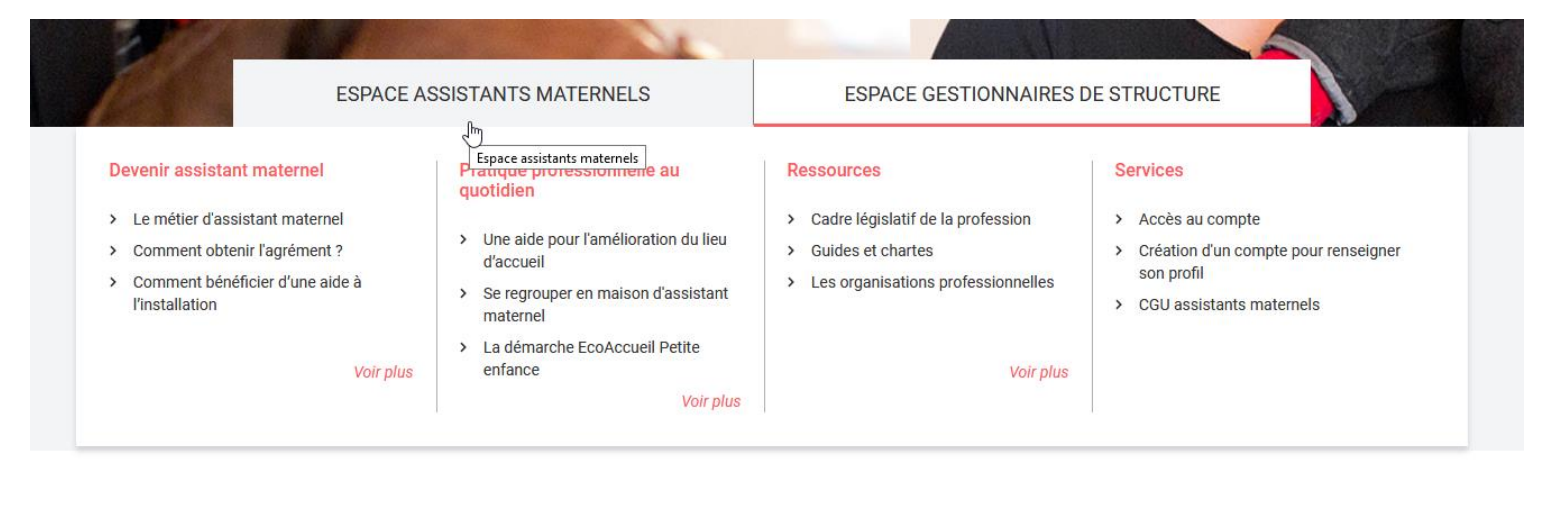

#### Pour les Gestionnaires de structure

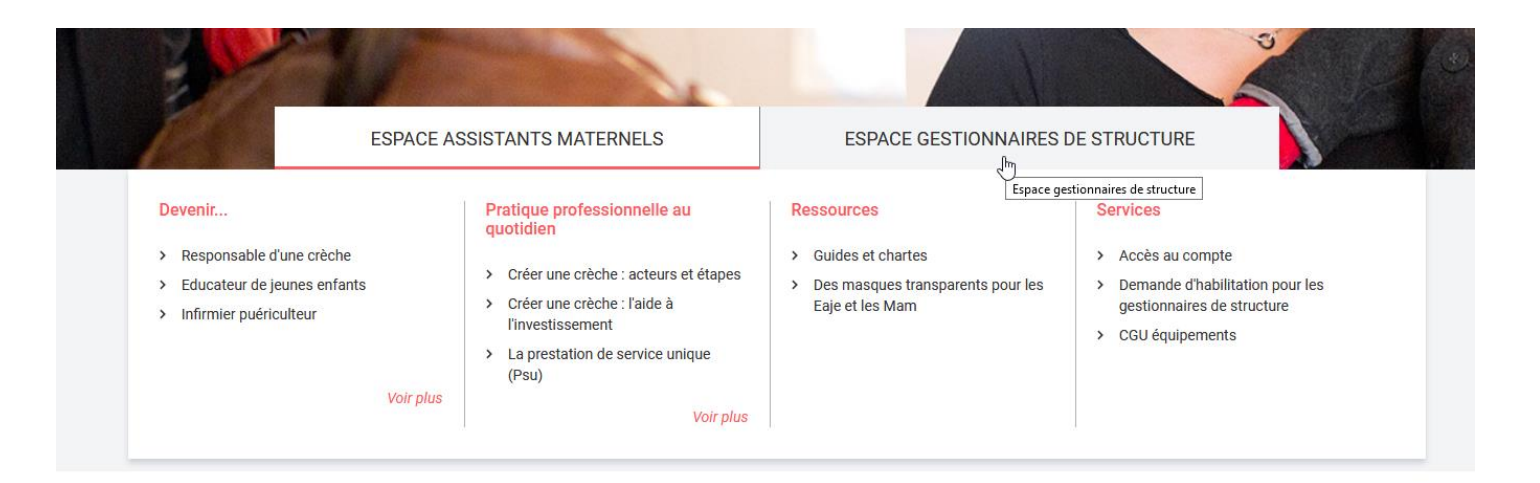

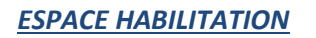

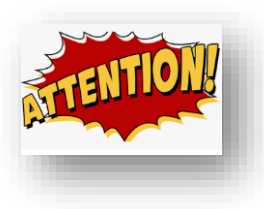

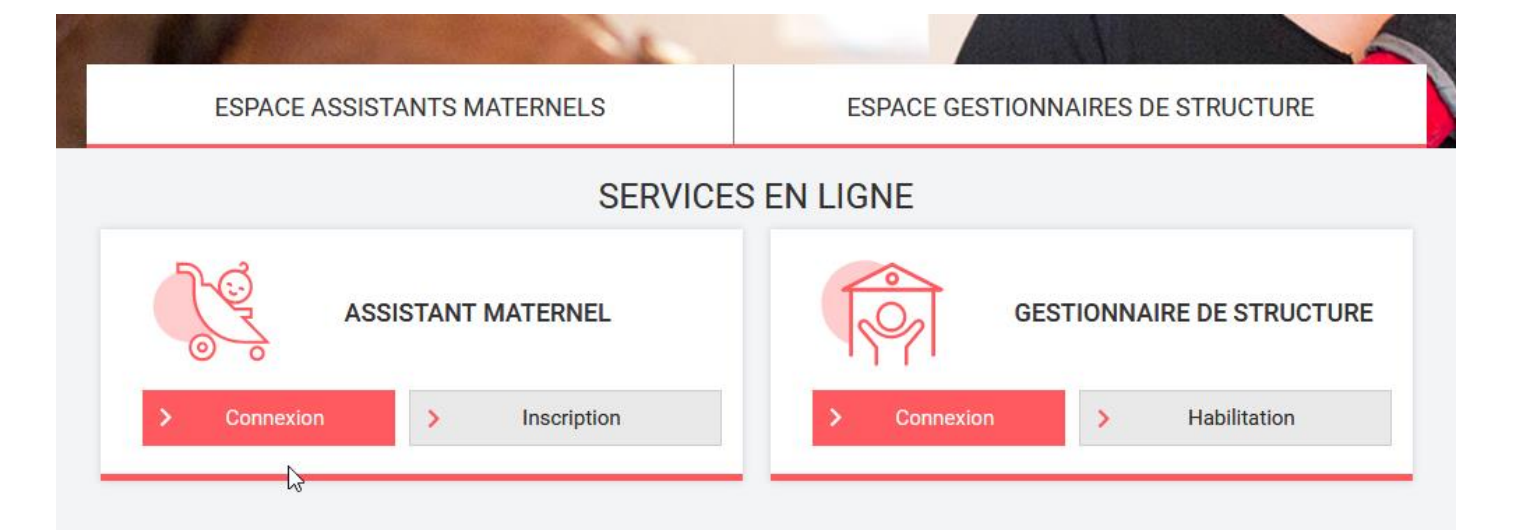

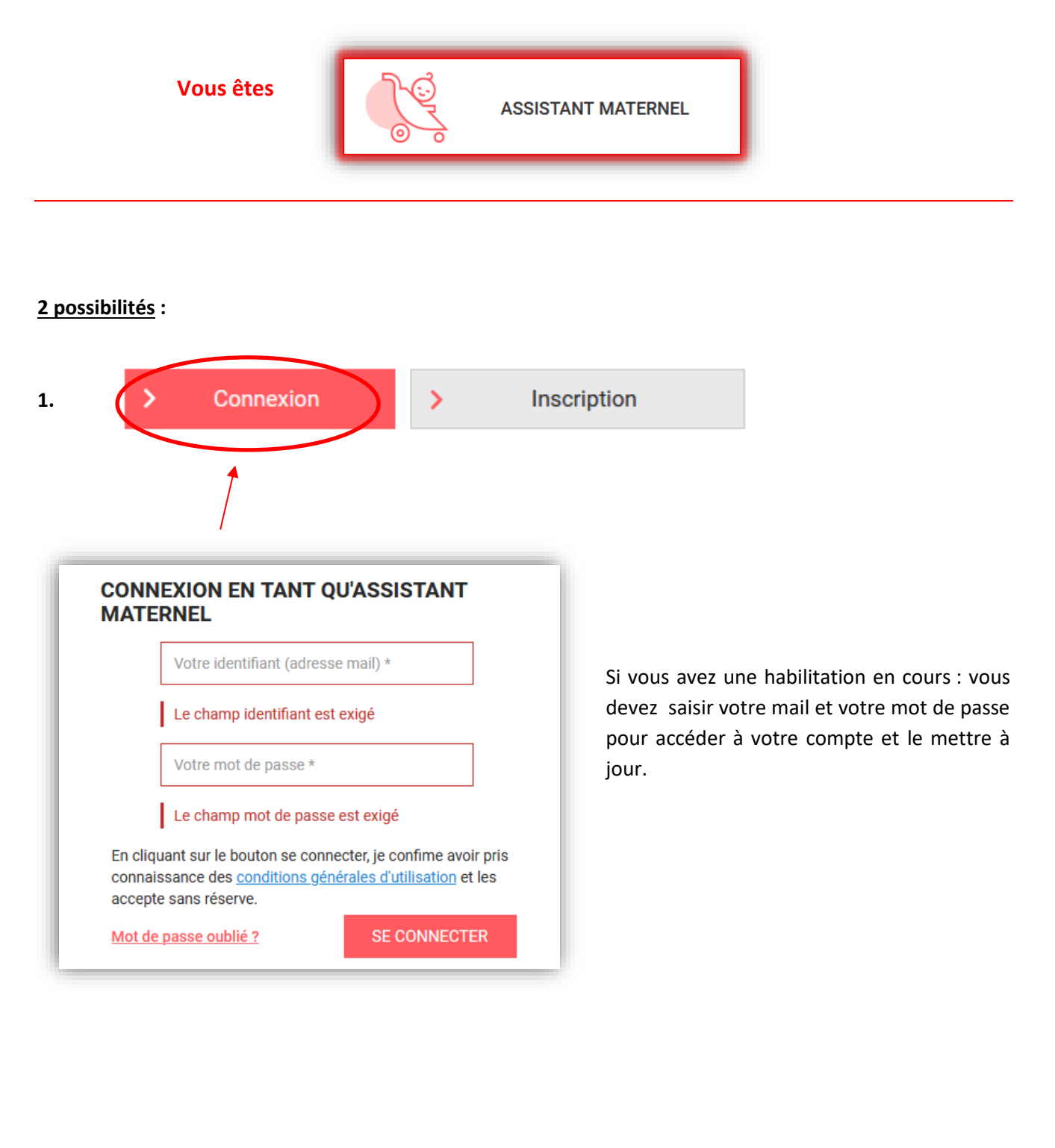

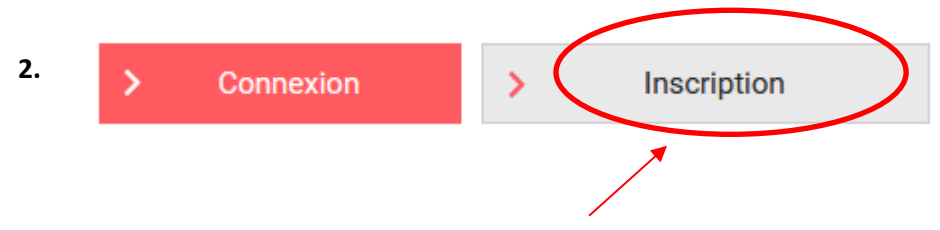

Vous n'avez pas de compte ou vous n'avez jamais eu d'habilitation ou vous ne l'avez pas renouvelée => merci de répondre à l'inscription, suivre le guide pas à pas.

**GESTIONNAIRE DE STRUCTURE** Vous êtes 2 possibilités : 1. Connexion > Habilitation CONNEXION EN TANT QUE GESTIONNAIRE DE STRUCTURE Si vous avez une habilitation en cours : vous devez saisir votre Votre identifiant (adresse mail) \* mail et votre mot de passe. Le champ identifiant est exigé Votre mot de passe \* Le champ mot de passe est exigé En cliquant sur le bouton se connecter, je confime avoir pris connaissance des conditions générales d'utilisation et les accepte sans réserve. SE CONNECTER Mot de passe oublié ?

2. > Connexion

Cet espace est réservé aux partenaires avec une habilitation en cours. En vous connectant avec votre identifiant et mot de passe, vous accédez à votre espace et vous pouvez mettre à jours les données sur votre structure/établissement.

Habilitation

https://www.caf37-partenaires.fr/mon-enfant-fr/

L'aide pour les assistant(e)s Maternel(le)s => <u>https://www.monenfant.fr/aide-assistants-maternels</u>

https://www.youtube.com/playlist?list=PLWAKBCejUHINwFg7U64NiwspEPs5LDCK0

Comment faire une demande d'habilitation sur monenfant.fr

https://www.youtube.com/watch?v=KPWyyG0QenU&feature=youtu.be

Complétez votre profil sur monenfant.fr

https://www.youtube.com/watch?v=7vfYGEngTLE&feature=youtu.be

Complétez vos disponibilités sur monenfant.fr

https://www.youtube.com/watch?v=IcJIN6vpNcs&feature=youtu.be

=> Dépliant monenfant.fr

http://www.caf37-partenaires.fr/wp-content/uploads/2019/03/1-DEPLIANT\_MON\_ENFANT\_V11\_21\_FEVRIER\_2018.pdf

## Les accès directs

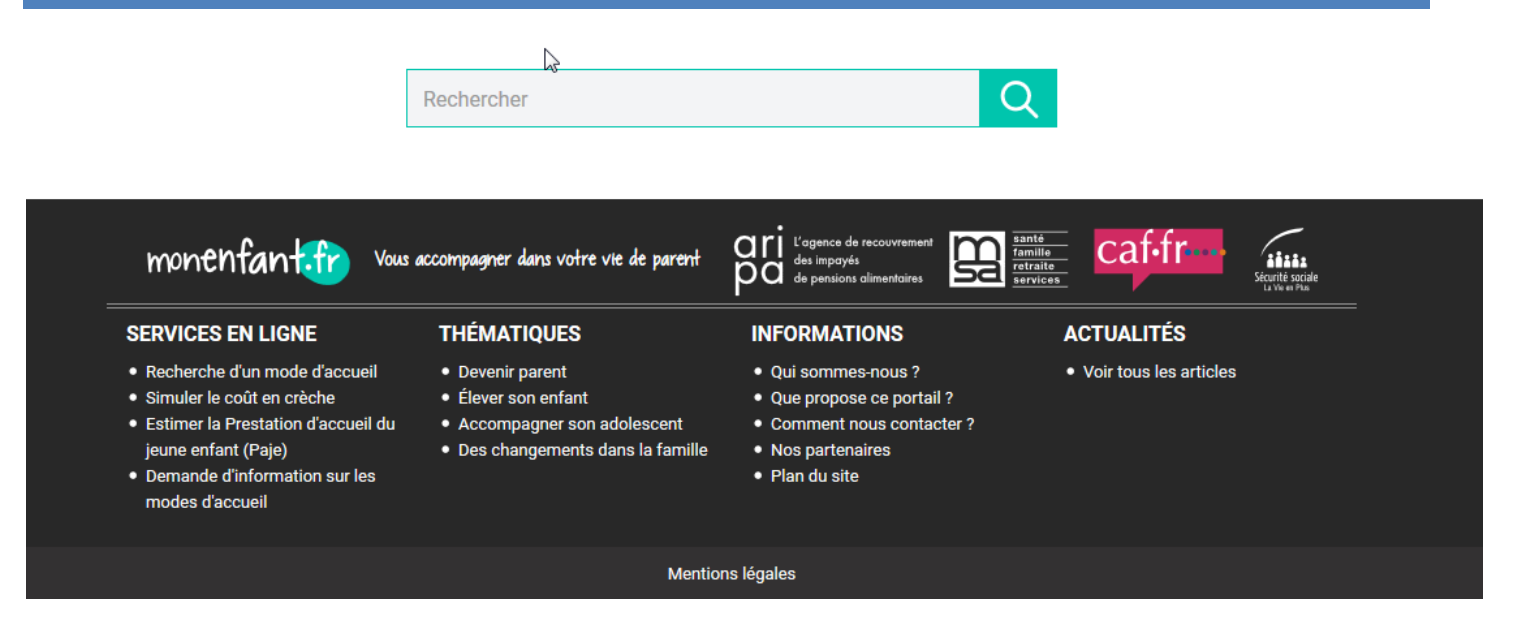